## How to Set up ACH payment in School Café

1. Go to www.schoolcafe.com/fbisd and sign into your account.

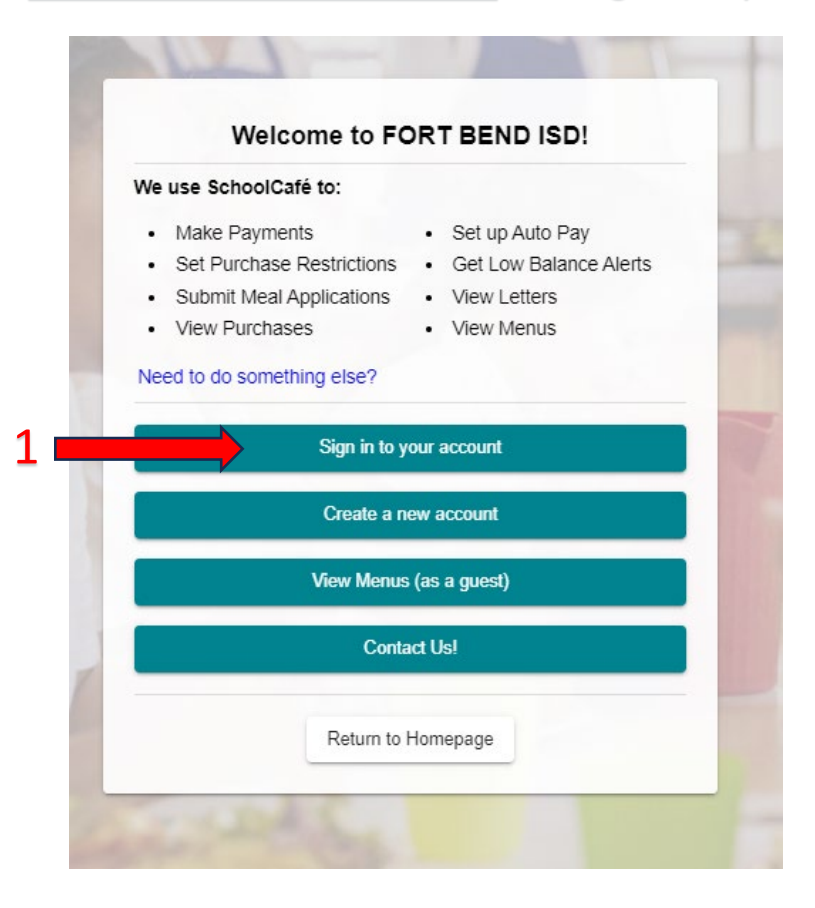

## 2. Go to payment Info then Payment sources. Click on Add bank account.

#### CLICK HERE: ACH PAYMENTS - NO CONVENIENCE FEE!

Parents can add their banking information which will waive the \$2.25 convenience fee on prepayments. There is a verification process that takes 2-3 business days. For any issues with adding a bank account, please contact SchoolCafe Support at customercare@schoolcafe.com or 1-866-442-6030 (press 2).

|     |                           |        | Close                                                                                                    |
|-----|---------------------------|--------|----------------------------------------------------------------------------------------------------|
|     | ≡ school <i>caf</i>       | Ë      | 🔺 🗳 🍁 🗻                                                                                                    |
|     | Welcome,<br>FORT BEND ISD |        | Payment Sources                                                                                                    |
|     | Dashboard                 |        | CLICK HERE: ACH PAYMENTS - NO CONVENIENCE FEE!                                                                                     |
|     | Payments                  | $\sim$ |                                                                                                    |
|     | Hake a Payment            |        | View the history, status, and details associated with previous manual and automatic payments made from your<br>SchoolCafé account. |
| 2 💻 | Payment Info              | 2      |                                                                                                    |
|     | Menus                     | 3 💆    | Payment Sources Payment History                                                                                                    |
|     | Y School Menus            |        |                                                                                                    |
|     | My Favorites              |        | Add a Card Add a Bank Account                                                                                                    |
|     |                           |        | 4                                                                                                    |

# 3. Follow the next steps and fill in information needed. Verify your routing and Account Number are correct.

|                                      | Friendly Bapic Assount Name                                                            |                                                                                                    |  |
|--------------------------------------|----------------------------------------------------------------------------------------|----------------------------------------------------------------------------------------------------|--|
|                                      | Friendly Bank Account Nam                                                              | e                                                                                                    |  |
|                                      |                                                                                        | require                                                                                                    |  |
|                                      | Bank Routing Number                                                                    |                                                                                                    |  |
|                                      | Banking Institution                                                                    |                                                                                                    |  |
|                                      | Account Number                                                                         |                                                                                                    |  |
|                                      | Confirmation Account Numb                                                              | er                                                                                                    |  |
|                                      | Account Type                                                                           |                                                                                                    |  |
|                                      | ○ Checking ○ Saving                                                                    | If you need to update the mailing                                                                                                    |  |
|                                      | Use profile information                                                                | what you bank account has,                                                                                                    |  |
|                                      | John Doe                                                                               | unselect "use profile                                                                                                    |  |
| b                                    | 555 Julie Rivers Dr.<br>Sugarland, Tx 77478                                            | information box and type in your                                                                                                    |  |
| I the box to keep<br>default payment | Make this my default payn                                                              | nent method                                                                                                    |  |
| method.                              | Note: Adding a new bank a<br>default payment method, v<br>settings. You will need to e | ccount, or setting a new bank account as your<br>vill not update any current automatic payment<br>dit your auto pay settings to use the new bank<br>account. |  |
|                                      | Cancel                                                                                 | A                                                                                                    |  |
|                                      |                                                                                        |                                                                                                    |  |
|                                      | 60                                                                                     | nce vou verify your                                                                                                    |  |

### 4. Follow next steps to verify your bank account with School café.

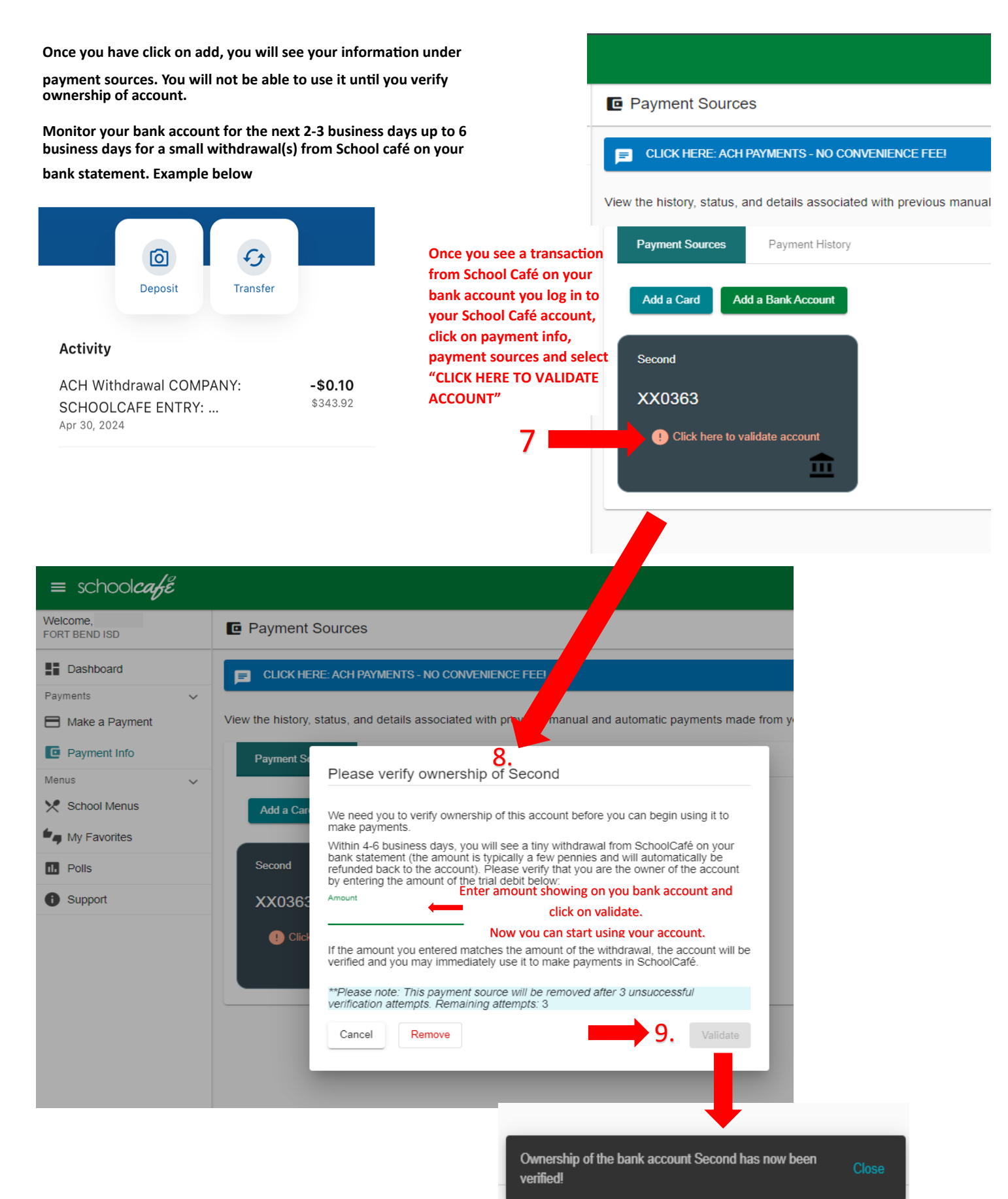

oft rechnologies, Inc. All rights reserved.